# (芳友)神戸市災害対応マニュアル 説明書

### 目次

- 1.システムへのアクセス方法・・・2
- 2.新規利用登録・・・2~5
- 3. ログイン方法・・・6
- 4.災害対応マニュアルの新規作成・・・7~13
- 5.災害対応マニュアル(PDFファイル)のダウンロード・・・14
- 6.災害対応マニュアルの更新・・・15
- 7.お知らせについて・・・16
- 8.情報登録書との紐づけ・・・17
- 9.登録者情報の確認・変更・・・18
- 10.パスワード変更・・・19
- 11.パスワードをお忘れの場合(パスワード再設定)・・・20
- 12.携帯電話番号変更・・・21
- 13.LINE連携・・・22
- 14.ポップアップブロックの設定(iPhoneのSafari)・・・23 15.ポップアップブロックの設定(AndroidのChrome)・・・24 16.アカウント削除申請・・・25

### 1. システムへのアクセス方法

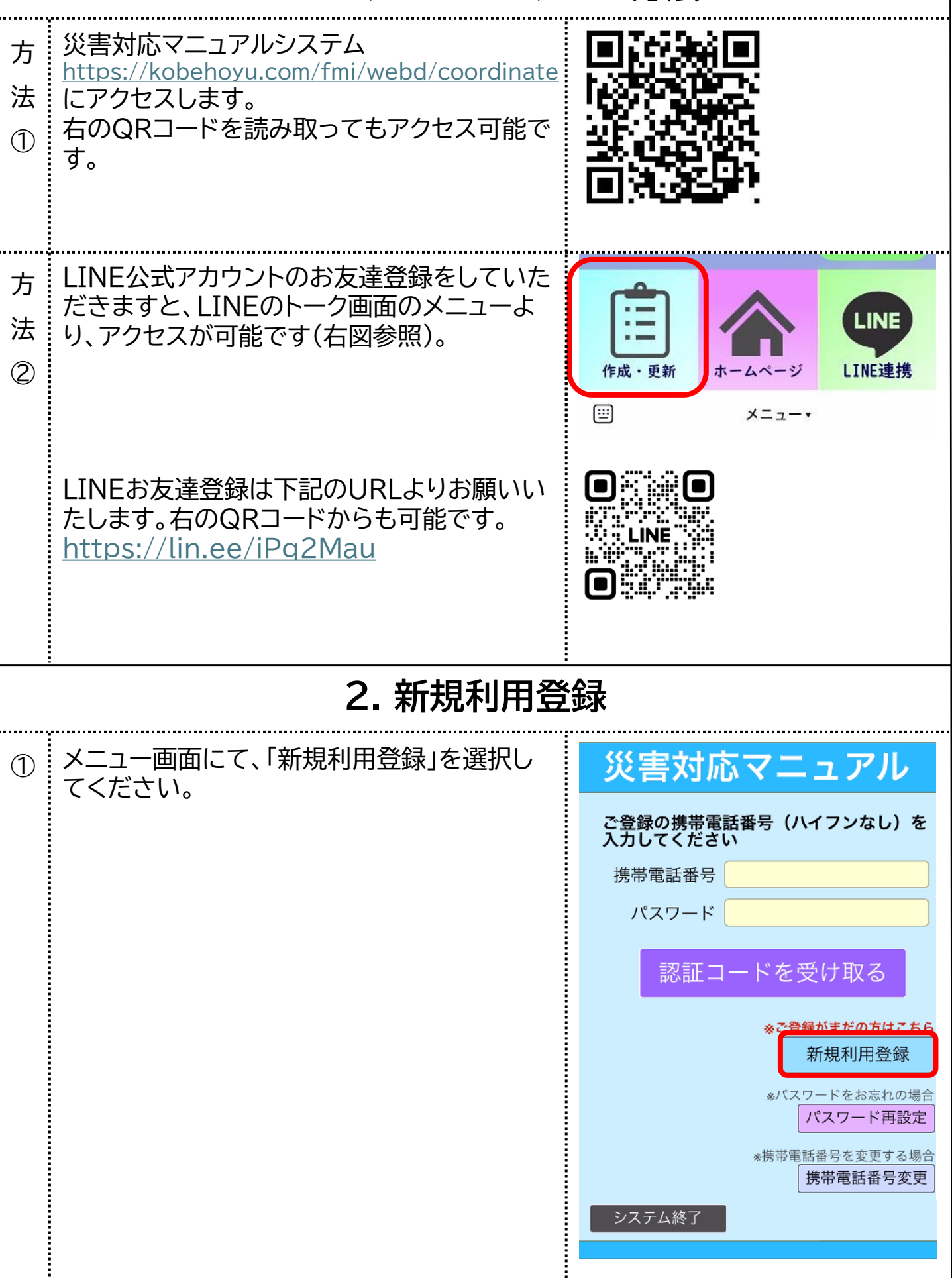

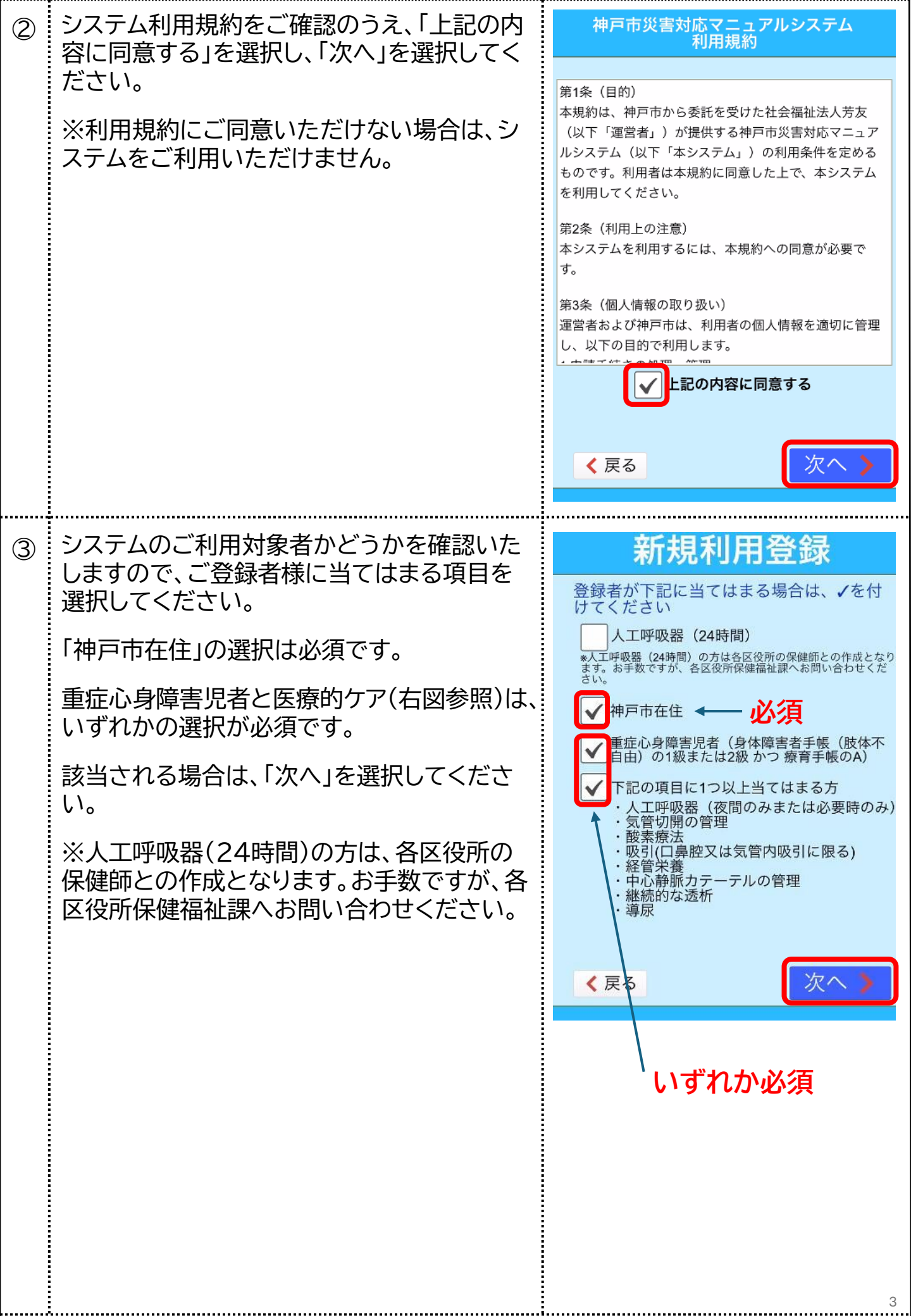

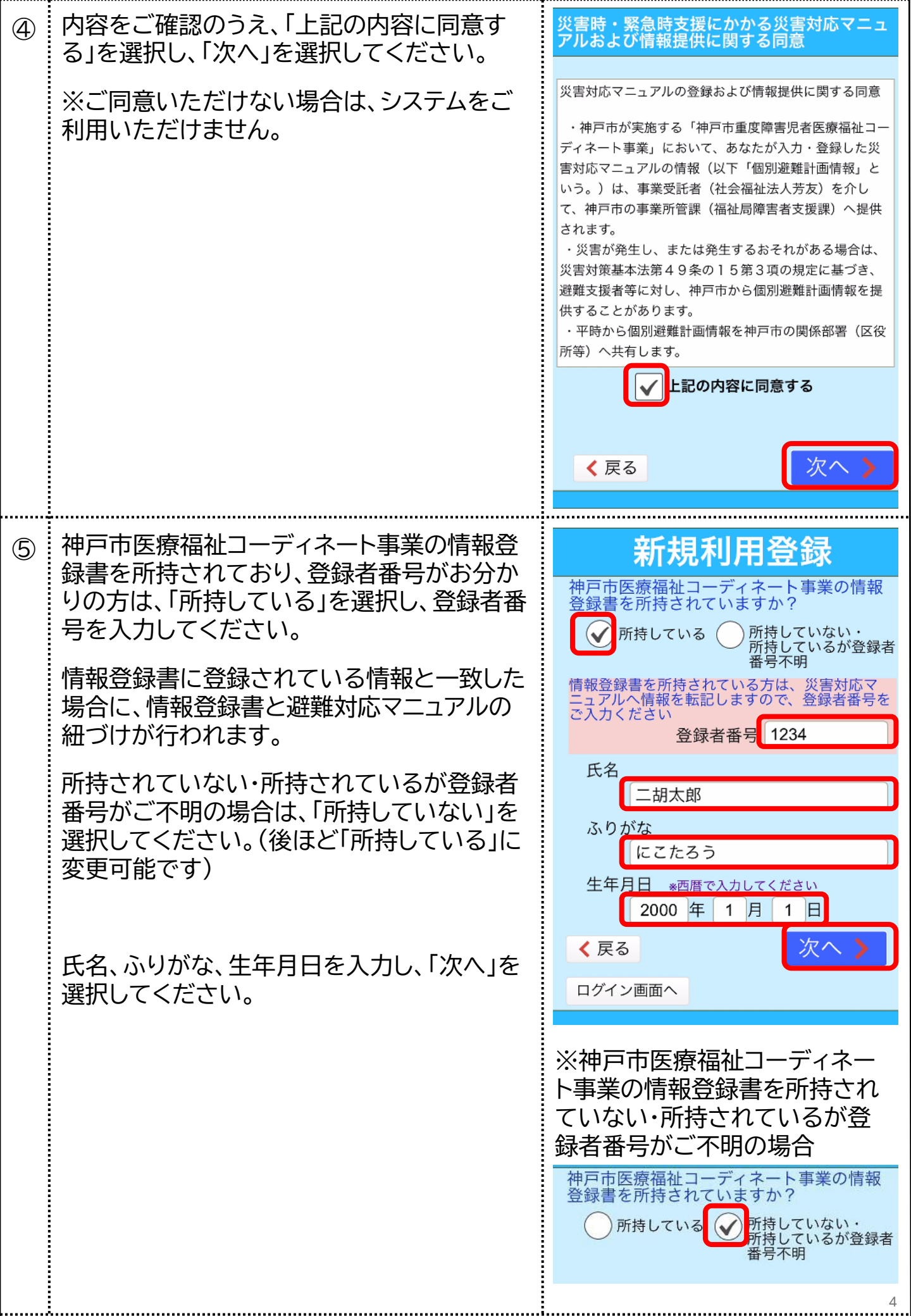

| 6 | ログインパスワードを設定してください。                                                   | パスワード設定                                                                     |
|---|-----------------------------------------------------------------------|-----------------------------------------------------------------------------|
|   | 8文字以上で、数字と英字を組み合わせてく<br>ださい。                                          | ログインパスワードを設定してください<br>*8文字以上で、数字と英字を組み合わせてください<br>パスワード 1234abcd            |
|   | 確認のため、パスワードを再入力してください。                                                | パスワード<br>(再入力)                                                              |
|   | 携帯電話番号を入力してください。                                                      | 携帯電話番号(ハイフンなし)を入力し、<br>認証コードを取得してください<br>携帯電話番号 09012345678                 |
|   | 「認証コードを受け取る」を選択してください。                                                | 認証コードを受け取る                                                                  |
|   |                                                                       | く 戻る<br>ログイン画面へ                                                             |
| 7 | 入力された携帯電話番号に、SMS(ショート<br>メッセージサービス)にて、6桁の認証コード<br>が届きます。              | 認証コード入力                                                                     |
|   | 認証コードを入力し、「ログイン」を選択してく<br>ださい。                                        | 携帯電話に送られてきた認証コードを入力し<br>ログインしてください<br>認証コード<br>●●●●●●●                      |
|   | ※認証コードが届かない場合は、前画面に<br>戻って、携帯電話番号をご確認のうえ、再度<br>「認証コードを受け取る」を選択してください。 | ログイン<br>*認証コードが届かない場合は、前画面に戻って、携帯<br>電話番号をご確認のうえ、再度「認証コードを受け取<br>る」を押してください |
|   |                                                                       | く 戻る<br>ログイン画面へ                                                             |
|   |                                                                       |                                                                             |
|   |                                                                       |                                                                             |
|   |                                                                       | _                                                                           |
|   |                                                                       | 5                                                                           |

## 3. ログイン方法

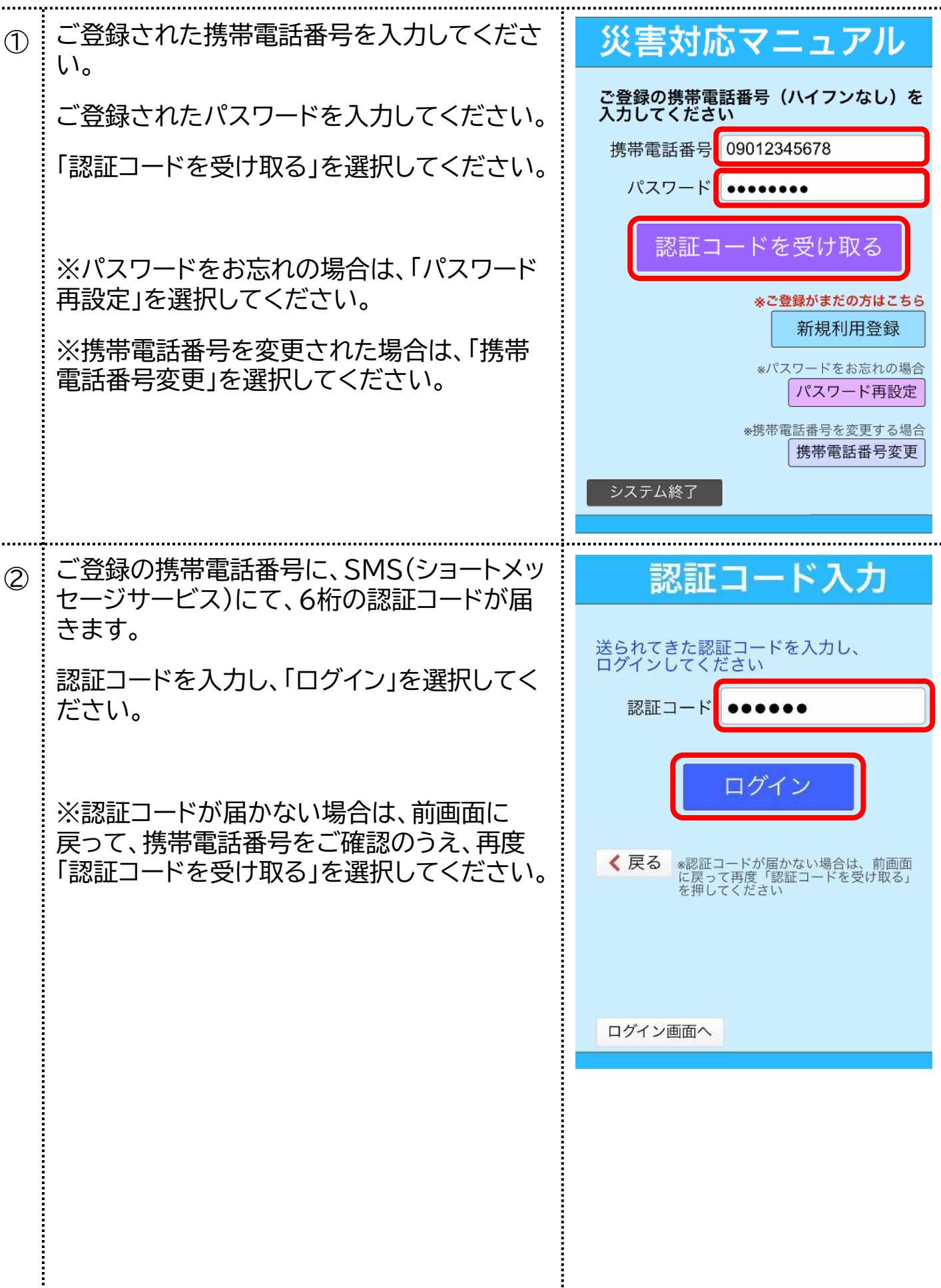

## 4. 災害対応マニュアルの新規作成

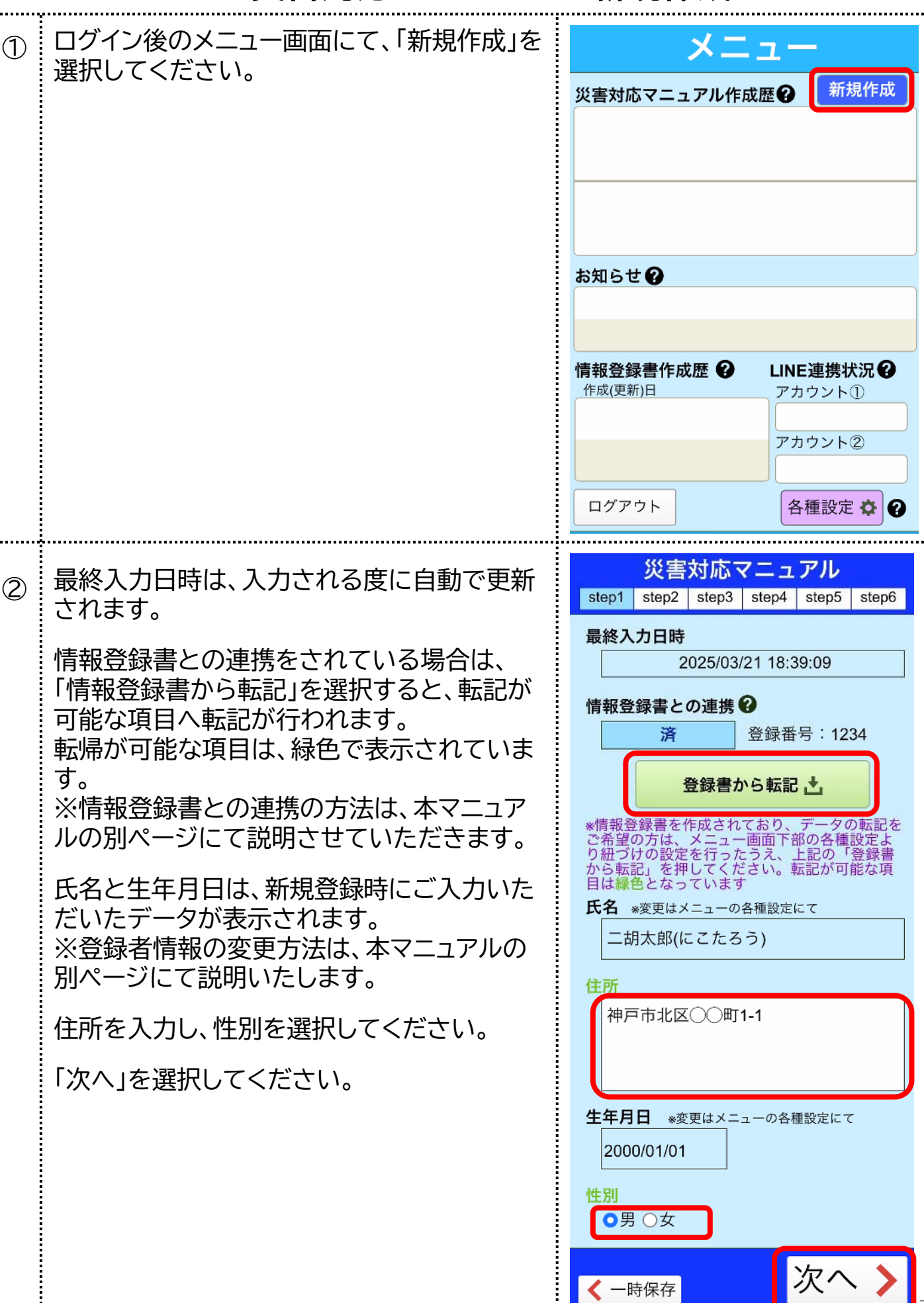

| 3 |                                   | 災害対応マニュアル                                                                                                    |
|---|-----------------------------------|----------------------------------------------------------------------------------------------------|
|   | 休重を入力してください                       | step1         step2         step3         step4         step5         step6                                                                                                    |
|   | 体重をパパリロとくだとい。                     | 50.0 kg                                                                                                    |
|   | 可能な姿勢と移動を選択してください(複数<br>選択可)。     | <ul> <li>可能な姿勢と移動</li> <li>◇寝返り</li> <li>○つかまり立ち</li> <li>◇四つ這い</li> <li>○自力での立位</li> <li>◇腹這い</li> <li>○手引き歩行</li> <li>○膝立ち歩き</li> <li>○自力歩行</li> <li>○自力座位</li> <li>○車イス自走</li> <li>◇腹臥位</li> </ul> |
|   | 身体障害者手帳の有無、障害の内容、等級を<br>選択してください。 | <b>身体障害者手帳</b><br>●あり                                                                                                    |
|   |                                   | <ul><li>✓肢体不自由 □聴覚障害</li><li>○視覚障害 □内部障害</li></ul>                                                                                                    |
|   |                                   | ●1級 ○3級 ○5級<br>○2級 ○4級 ○6級                                                                                                    |
|   | 療育手帳の有無、等級を選択してください。              | <mark>療育手帳</mark><br>●あり  ○なし                                                                                                    |
|   | 18歳以上の方は、障害程度区分を選択してく<br>ださい。     | ●A ○B1 ○B2<br>隨害支援区分(18歳以上のみ)                                                                                                    |
|   | 18歳未満の方は、自動で「未判定」が選択さ<br>れています。   | <ul> <li>●区分6 ○区分4 ○区分2 ○非該当</li> <li>○区分5 ○区分3 ○区分1 ○未判定</li> </ul>                                                                                                    |
|   | 経口摂取の有無を選択してください。                 | <mark>経口摂取の有無</mark><br>●あり ○なし                                                                                                    |
|   | 食形態を選択してください(複数選択可)。              | <b>食形態</b><br>○常食 ◎キザミ □ミキサー<br>○荒キザミ ◎ムース                                                                                                    |
|   | 「次へ」を選択してください。                    | く - 時保存 く前へ 次へ >                                                                                                    |
|   |                                   |                                                                                                    |
|   |                                   |                                                                                                    |
|   |                                   |                                                                                                    |
|   |                                   |                                                                                                    |
|   |                                   | -<br>-                                                                                                    |

| 神戸市のハザードマップをご参照のうえ、ご                            | 災害対応マニュアル                                                                                                    |
|-------------------------------------------------|----------------------------------------------------------------------------------------------------|
| 自宅が該当する場合は、ハザード情報を選択                            | step1 step2 step3 step4 step5 step6                                                                                                    |
| してください。                                         | 自宅付近のハザード情報                                                                                                    |
| 「神戸市のハザードマップを参照」を選択する<br>と ゴラウザの別タブでまーキャキオ      | 神戸市のハザードマップを参照 🌐                                                                                                    |
| 2、ノブノリの別タノで衣示されまり。                              |                                                                                                    |
| は、ハザードマップのタブを閉じるか、入力                            |                                                                                                    |
| フォームのタブを選択して戻ってください。                            | が<br>が<br>が<br>か<br>の<br>か<br>か<br>か<br>か<br>か<br>か<br>か<br>の<br>か<br>か<br>の<br>か<br>の<br>か<br>の<br>の<br>か<br>の<br>の<br>の<br>の<br>の<br>の<br>の<br>の<br>の<br>の<br>の<br>の<br>の |
|                                                 | 「「「「「「」」」」、「「」」」、「「」」、「」」、「」」、「」」、「」、「」」、「」、「                                                                                                    |
| 避難先候補と移動手段を入力してください。                            |                                                                                                    |
| 「神戸市災害時の避難所を参照」を選択すると、                          |                                                                                                    |
| フラワサの別タフで表示されます。                                | 連絡先                                                                                                    |
| ※避難所サイトのタブを閉じるか、入力フォーム                          | 07812345678                                                                                                    |
| のタブを選択して戻ってください。                                | 移動手段                                                                                                    |
|                                                 | ●徒歩○車いす○自動車○その他                                                                                                    |
| 「次へ」を選択してください。                                  | その他の場合                                                                                                    |
|                                                 |                                                                                                    |
| ※「神戸市のハザードマップを参照」や「神戸                           | ②渡難失候補                                                                                                    |
| 市災害時の避難所を参照」を選択した際に、                            |                                                                                                    |
| 「小ツノアツノノロツクを無効にしてくたさい」                          |                                                                                                    |
| 示されない場合があります。                                   | 連絡先                                                                                                    |
| その場合は、ご使用の端末(スマートフォン・パ                          | 0781111111                                                                                                    |
| ソコン等)にて、ポップアップブロックを無効                           | 移動手段                                                                                                    |
| にしていただく必要があります。                                 | ●徒歩 ○車いす ○自動車 ○その他                                                                                                    |
| ホツノアツノノロツンを無効に9 る万法は、こ<br>値田の機種によって異なります 詳細け 木マ | その他の場合                                                                                                    |
| ニュアルの別ページにて説明いたします。                             |                                                                                                    |
|                                                 | ②腔難失候補                                                                                                    |
|                                                 |                                                                                                    |
|                                                 |                                                                                                    |
|                                                 | 連絡先                                                                                                    |
|                                                 | 07822222222                                                                                                    |
|                                                 | 移動手段                                                                                                    |
|                                                 | ●徒歩 ○車いす ○自動車 ○その他                                                                                                    |
|                                                 | その他の場合                                                                                                    |
|                                                 |                                                                                                    |
|                                                 |                                                                                                    |
|                                                 |                                                                                                    |
|                                                 |                                                                                                    |
|                                                 |                                                                                                    |

>9

| 関係機関連絡先を入力してください。                 |
|-----------------------------------|
| 緊急連絡先を入力してください。                   |
| 避難支援者を入力してください。<br>「次へ」を選択してください。 |
|                                   |

| 災害対応マニュアル |       |       |       |       |       |  |  |
|-----------|-------|-------|-------|-------|-------|--|--|
| tep1      | step2 | step3 | step4 | step5 | step6 |  |  |
|           |       |       |       |       |       |  |  |

### 関係機関連絡先

S

| 所属名    | 担当                  | 電話<br>番号       | 備考・<br>その他 |
|--------|---------------------|----------------|------------|
| ○○事業所  | 00                  | 0783333<br>333 |            |
| ◇◇センター | $\diamond \diamond$ | 0785555<br>555 |            |
|        |                     |                |            |
|        |                     |                |            |
|        |                     |                |            |

#### 緊急連絡先(家族・親族・近所の頼れる方等)

| 氏名   | 続柄 | 住所    | 電話<br>番号        | 優先<br>順位 |
|------|----|-------|-----------------|----------|
| 二胡花子 | 母  | 神戸市北区 | 0908765<br>4321 | 1        |
| 神戸次郎 | 隣人 | 神戸市北区 | 0801234<br>5678 | 2        |
|      |    |       |                 |          |
|      |    |       |                 |          |
|      |    |       |                 |          |

### 避難支援者(同居家族含む)

| 氏名            | 続柄 | 住所         | 電話<br>番号        |
|---------------|----|------------|-----------------|
| 二胡花子          | 母  | 神戸市北区      | 09087654<br>321 |
| 神戸次郎          | 隣人 | 隣人 神戸市北区 C |                 |
|               |    |            |                 |
|               |    |            |                 |
|               |    |            |                 |
|               |    |            |                 |
| <b>く</b> 一時保福 | 字  | < 前へ<br>次  |                 |

災害対応マニュアル 6 step2 step3 step4 step5 step1 step6 災害時に用意しておくもの(備蓄1か月分)を 災害時に用意しておくもの(備蓄1か月分) 選択・入力してください。 ✓内服薬 ✓ おしりふき ✓ 外常用薬 ✓紙コップ ✓着替え ✓ お薬手帳 ※スマートフォンで選択しにくい場合は、下図 シリンジ ポジショニング用クッション のように、ピンチアウトで拡大したうえで選択 ✓吸引チューブ ✓ ラジオ してください。 一吸入器 ✓ 懐中電灯 ✓吸引器 🗸 乾電池(吸入器、懐中電灯用) ✓ 栄養剤 ✓携帯電話 ✓レトルト食 ✓携帯電話充電器 🗸水(2ℓペットボトル) 🗸 モバイルバッテリー ✓使い捨て手袋 小(500mlペットボトル) 🗸 トロミ剤 ✓手指消毒剤 ✓ ストロー ✓アルコール綿 ✓ 紙おむつ ○ごみ袋 ✓パッド その他自由記載 災害時持ち出し物品(3日分程度)を選択・入 災害時持ち出し物品(3日分程度) カしてください。 ✓ 内服薬 ✓ おしりふき ✓ 外常用薬 ✓紙コップ ✔お薬手帳 ✓着替え ※スマートフォンで選択しにくい場合は、下図 ✓シリンジ ポジショニング用クッション のように、ピンチアウトで拡大したうえで選択 ✓ 吸引チューブ マラジオ **一**吸入器 ✓ 懐中電灯 してください。 ✓吸引器 🗸 乾電池(吸入器、懐中電灯用) ✓ 栄養剤 ✓携帯電話 ✓レトルト食 ✓携帯電話充電器 🗸 モバイルバッテリー ──水(2ℓペットボトル) ✓水(500mℓペットボトル) ✓使い捨て手袋 ✓トロミ剤 ✓手指消毒剤 ✓アルコール綿 ✓ ストロー ✓ 紙おむつ 一ごみ袋 √パッド その他自由記載 ー緒に避難するご家族の持ち出し物品を選択 一緒に避難するご家族の持ち出し物品 してください。 ✓着替え ☑内服薬 ✓携帯(スマートフォン) ✓モバイルバッテリー 「次へ」を選択してください。 次 一時保存 ✔ 前⁄

| 医療的ケアを選択・入力してください。           |
|------------------------------|
| 医療機器のバッテリー等について入力してく<br>ださい。 |
| 医療機器業者連絡先を入力してください。          |
| デバイスの種類・サイズを入力してください。        |
| 「次へ」を選択してください。               |

7

|                                                                                                    | 災暑                                   | 「対応マ                                                             | Έ                         | ュ     | ア   | ル                   |                |                                                     |
|----------------------------------------------------------------------------------------------------|--------------------------------------|------------------------------------------------------------------|---------------------------|-------|-----|---------------------|----------------|-----------------------------------------------------|
| step1                                                                                                    | step2                                | 2 step3                                                          | step                      | 4     | ste | p5                  | s              | tep6                                                |
| 医療的ケア         腸ろう            NPPV         腸ろう            気管切開         ストマー            人工呼吸器(24時間以外)         透析            吸引         海尿            酸素投与(24時間)         IVH            酸素投与(必要時)         バクロフェンポンプ            7月ろう         排痰補助装置            経鼻チューブ |                                      |                                                                  |                           |       |     |                     |                |                                                     |
| その他                                                                                                    | の医療                                  | 寮的ケア                                                             |                           |       |     |                     |                |                                                     |
|                                                                                                    | /王31                                 |                                                                  |                           |       |     |                     |                |                                                     |
|                                                                                                    |                                      |                                                                  |                           |       |     |                     |                |                                                     |
|                                                                                                    |                                      |                                                                  |                           |       |     |                     |                |                                                     |
| 医瘤的                                                                                                    | ッケアに                                 | こ関する備                                                            | 諸                         |       |     |                     |                |                                                     |
|                                                                                                    |                                      |                                                                  |                           |       |     |                     |                |                                                     |
|                                                                                                    |                                      |                                                                  |                           |       |     |                     |                |                                                     |
| 医療機                                                                                                    | 器の/                                  | <b>バッテリー</b>                                                     | ·等に                       |       | 5   | ζ                   | /#             | ¥ .                                                 |
| 建続加                                                                                                    | 易合                                   | 持続時間                                                             | 18<br>メ・                  | モノ里   | - d |                     | 哺そ             | ち・<br>の他                                            |
| 吸引                                                                                                    | 器                                    | 3時間                                                              | 00                        | 機     | 械   | C                   | )<br>乾         | ッテリ <sup>ー</sup><br>電池                              |
|                                                                                                    |                                      |                                                                  |                           | . 1.2 |     |                     |                |                                                     |
| NPF                                                                                                    | vv 2                                 | 2時間                                                              |                           |       |     |                     |                |                                                     |
|                                                                                                    |                                      | 内部 5時間                                                           |                           |       |     |                     |                |                                                     |
| 人工呼                                                                                                    | 吸器                                   | 外部 8時間                                                           |                           |       |     |                     |                |                                                     |
| 酸素ボ                                                                                                    | ンベ                                   |                                                                  |                           |       |     |                     |                |                                                     |
| 携帯用7                                                                                                    | ボンプ                                  |                                                                  |                           |       |     |                     |                |                                                     |
| 蓄電                                                                                                    | 池                                    | ○あり<br>●なし                                                       |                           |       |     |                     |                |                                                     |
| 発電                                                                                                    | 機                                    | ○あり<br>●なし                                                       |                           |       |     |                     |                |                                                     |
| 医療機                                                                                                    | 器業者                                  | 皆連絡先<br>****                                                     |                           |       |     |                     | en :           | ×₽                                                  |
| 运旗                                                                                                    | 成石匠                                  | 未有有                                                              |                           | :     | 빌크  |                     | 吧;             | 迫钳方                                                 |
| NPF                                                                                                    | PV 2                                 |                                                                  |                           |       |     | ∆∆ <mark>090</mark> |                | 00000                                               |
| 人工呼                                                                                                    |                                      |                                                                  |                           |       |     | D 2800              |                | 000000                                              |
|                                                                                                    | 吸器                                   |                                                                  |                           |       |     | J                   | 00             |                                                     |
|                                                                                                    | ·吸器 [<br>素                           |                                                                  |                           |       |     | ]                   | 00             |                                                     |
| 酸素                                                                                                    | ·吸器 [<br>素                           |                                                                  |                           |       |     | ]                   | 00             |                                                     |
| 酸<br>季<br>デバイ                                                                                                    | ·吸器<br>転<br>スの種                      | 重類・サイ                                                            | ズ                         |       |     |                     | 00             |                                                     |
| 酸す<br>デバイ<br>デバィ                                                                                                    | ·吸器 [<br>素<br>(ス                     | <br><u> 種類・サイ</u><br>製品                                          | ズ<br>品名                   |       |     | ש<br>שיי            | 00<br>イズ       | ジャフト長                                               |
| 酸<br>デ <b>バイ</b><br>デバ1<br>カニュ                                                                                                    | 吸器<br>素<br>イス<br>ーレ (                | ■□□<br>■類・サイ<br>製品                                               | ズ<br>記名<br>ブ              |       |     | リ<br>サ-<br>10F      | 00<br>イズ<br>=r | ۶۲7۲-<br>۲-                                         |
| 酸 <sup>す</sup><br>デバイ<br>カニュ<br>経鼻チ <u>-</u>                                                                                                    | 吸器 [<br>素<br>(ス<br>ーレ (<br>ューブ       | ■■■<br><b>種類・サイ</b><br>製品<br>○○チュー                               | <u>ズ</u><br>品名<br>ブ       |       |     | リ<br>サ-<br>10F      | 00<br>イズ<br>Fr | ۶ <sub>۲</sub> 7ト長                                  |
| 酸す<br>デバイ<br>ガニュ<br>経鼻チ <u>-</u><br>胃ろ                                                                                                    | 吸器 [ [<br>素<br>スの利<br>イス<br>ユーブ<br>う | ■■■■<br>■<br>■<br>■<br>■<br>■<br>■<br>■<br>■<br>■<br>■<br>■<br>■ | <mark>ズ</mark><br>品名<br>ブ |       |     | שלים<br>שלים<br>10F | 20<br>イズ<br>=r | ۶۲۲ト<br>علیہ کی کی کی کی کی کی کی کی کی کی کی کی کی |

12

次へ >

く 一時保存
↓ 前へ

| 8         | 最後に、印刷イメージが表示されますので、<br>内容をご確認のうえ、<br>「登録を完了する」を選択してください。<br>※登録を完了すると、変更ができなくなりま<br>す。変更の場合はにこにこハウスに電話してく<br>ださい。                                                                                                    | 最終入力日時:2025/03/21 20:44:28          会議会を完了する。         ※2のボタンを押すと変更ができなくなります。         変回場合はにこにこハウスに電話してください。         第回場合はにこにこハウスに電話してください。         第回場合はにこにころう         第回場合はにこにころう         第回場合はにこにろう         第回場合はにこにろう         第回場合はにこにろう         第回場合はにこにろう         第回場合はにこにろう         第回第二         1         1         1         1         1         1         1         1         1         1         1         1         1         1         1         1         1         1         1         1         1         1         1         1         1         1         1         1         1         1         1         1         1         1         1         1         1         1         1         1 </th |
|-----------|----------------------------------------------------------------------------------------------------|----------------------------------------------------------------------------------------------------|
| その他・ご注意事項 | 入力が一度で完了せず、一時的に保存をした<br>い場合は、入力フォーム画面の左下にある「一<br>時保存」を選択してください。<br>一時保存をすれば、ログアウトしても、再ログ<br>イン時に入力を再開できます。<br>入力を再開する場合は、メニュー画面にて、<br>「入力/登録」を選択してください。<br>※入力された内容は、基本的には自動的に保<br>存される仕組みとなっております。<br>ただし、入力途中のまま数分間放置された場<br>合等に、システムとの接続が一時的に途切れ<br>る場合があります(ご使用の機種にもよります<br>が、右図のようなメッセージが出ることもあり<br>ます)。<br>その場合は、入力した内容が保存されないこ<br>とがありますのでご注意ください。<br>入力を中断される場合には、「一時保存」をさ<br>れることをお勧めいたします。 | く前へ         メニュー         以客対応マニュアル作成歴 ②         総入力日時 登録日時:       未登録         205/03/21 解释       人力/登録 ①         20:44:28 m       人力/登録 ①                                                                                                    |

| 5. 災害対応マニュアル(PDFファ                                                                                                    | ァイル)のダウンロード                                                                                                    |
|----------------------------------------------------------------------------------------------------|----------------------------------------------------------------------------------------------------|
| ログイン後のメニュー画面にて、「閲覧」を選択<br>してください。                                                                                                    | メニュー<br>災害対応マニュアル作成歴? 更新こ<br>最終入力日時 登録日時:2025/03/24 16:59:19<br>2025/03/24<br>16:40:03                                                                                                    |
| 「PDF発行」を選択してください。<br>※「ポップアップブロックを無効にしてください」のよ<br>うなエラーメッセージが出て、サイトが表示されない<br>場合があります。<br>その場合は、ご使用の端末(スマートフォン・パソコン<br>等)にて、ポップアップブロックを無効にしていただく<br>必要があります。 | PDF発行 D<br><u> 変書対応マニュアル</u><br><u> 低名 ニ胡太郎(にこたろう) 生年月日 20</u><br>住所 神戸市北区〇四11                                                                                                    |
| 必要があります。<br>ポップアップブロックを無効にする方法は、ご使用の<br>機種によって異なります。詳細は、本マニュアルの別<br>ページにて説明いたします。                                                                            | 性別     男     体重     50.0 kg     連絡先電話番号       可能な姿     寝返り、四つ這い、腹這い、腹身体障害者<br>勢と移動     人位     人位       栄養     経口(あり→食形態:キザミ、ムース)     自宅付近のハザード情報                                                                                                    |
| 右図のようなメッセージが出た場合は、「許<br>可」を選択してください。                                                                                                    | このサイトではポップアップウインドウ<br>が開きます<br>ブロック 許可                                                                                                    |
| 右図のアイコンを選択してください。<br>※④~⑥は、Safariアプリでの方法です。別<br>のアプリではアイコンが異なりますが、同様の                                                                                        | 停電になった場合<br>・関西電力のコールセンター 0800-777-8810<br>・避替性は適定次反を防ぐため、ブレーカーを落たしましょう1<br>双面でに着しておくるの(備否ホカラ分)<br>内服薬、外常用薬、お菜手種、シリンジ、吸引チューブ、吸引薬、水(はペットボトル)、ストロー、トロミ<br>剤、紙おむっ、パッド、10.5.26 紙コーブ、吸引薬、水(はペットボトル)、ストロー、トロミ<br>剤、紙おむっ、パッド、10.5.26 紙コーブ、酸引、第二体の電灯 (加)、ストロー、水和<br>剤、糖素電話、携帯電話先電器、モバイルパッテリー、使い捨て手袋、手指消毒剤、アルコール線、<br>栄養剤、レトルト食                                                                                                    |
| 機能によりダウンロードが可能です。                                                                                                    | kobehoyu.com     C     C     C     C     C                                                                                                    |
| 画面を下にスクロールし、「"ファイル"に保存」<br>を選択してください。                                                                                                    | pdf     PDF書類 · 224 KB       オプション >       "ファイル" に保存                                                                                                    |
| わかりやすいように名前を付けて、「保存」を<br>選択してください。<br>これで、PDFファイルがダウンロードできます。                                                                                                |                                                                                                    |
|                                                                                                    | <ul> <li>5. 災害対応マニュアル(PDFファ<br/>ログイン後のメニュー画面にて、「閲覧」を選択<br/>してください。</li> <li>「PDF発行」を選択してください。</li> <li>*「ポップアップブロックを無効にしてください」のようなエラーメッセージが出て、サイトが表示されない<br/>場合があります。</li> <li>その場合は、ご使用の端末(スマートフォン・パソコン<br/>等)にて、ポップアップブロックを無効にしていただく<br/>必要があります。。<br/>ポップアップブロックを無効にしていただく<br/>必要があります。。</li> <li>オの切合は、マロシンが出た場合は、「許<br/>可」を選択してください。</li> <li>右図のアイコンを選択してください。</li> <li>※④~⑥は、Safariアプリでの方法です。別<br/>のアプリではアイコンが異なりますが、同様の<br/>機能によりダウンロードが可能です。</li> <li>画面を下にスクロールし、「"ファイル"に保存」<br/>を選択してください。</li> <li>わかりやすいように名前を付けて、「保存」を<br/>選択してください。</li> <li>これで、PDFファイルがダウンロードできます。</li> </ul> |

| 6. 災害対応マニュアルの更新 |                                                                                                    |                                                                                                    |  |
|-----------------|----------------------------------------------------------------------------------------------------|----------------------------------------------------------------------------------------------------|--|
| 1               | ログイン後のメニュー画面にて、「更新」を選択<br>してください。                                                                                                    | メニュー<br>災害対応マニュアル作成歴 ②<br>奥終入力日時 登録日時: 2025/03/24 16:59:19<br>2025/03/24<br>16:40:03<br>日間覧<br>■                                                                                                    |  |
| 2               | 右図のメッセージが表示されますので、「は<br>い」を選択してください。                                                                                                    | 定期の更新または記載内容変更の更新で<br>すか?<br>いいえ はい                                                                                                    |  |
| 3               | 入力フォームに移動します。<br>前回の内容がコピーされていますので、前回<br>より変更になった部分のみ入力してください。<br>入力フォームの説明は、「4. 災害対応マニュア<br>ルの新規作成」の②からと同じですのでご参<br>照ください。<br>入力が完了しましたら、「4. 災害対応マニュア<br>ルの新規作成」の⑧と同様に、「登録を完了す<br>る」を選択してください。 | 災害対応マニュアル         step1       step2       step3       step4       step5       step6         最終入力日時       2025/03/24 18:12:15         情報登録書との連携 ?       済       登録番号:1234         たの正内日時: 2025/03/24 18:12:15         法       方       登録番号:1234         生       方       登録番号:1234 |  |
|                 | ※登録を完了すると、変更ができなくなりま<br>す。変更の場合はにこにこハウスに電話してく<br>ださい。                                                                                                    | 変更の場合はにこにとハウスに電話してください。       災害対応マニュアル       氏名     二胡太郎(にこたろう)       住所     神戸市北区〇〇町1-1                                                                                                    |  |
| その他・ご注意事項       | その他・ご注意事項は、「4. 災害対応マニュア<br>ルの新規作成」と同様ですので、ご参照くださ<br>い。                                                                                                    |                                                                                                    |  |
|                 |                                                                                                    | 15                                                                                                    |  |

### 7. お知らせについて ログイン後のメニュー画面に、「お知らせ」欄が (1)お知らせ? 2025/02/18 9:04:26 まもな 期です マニュアルの更新時 あります。未読のお知らせは、右図のように青 色の吹き出しマークが付いています。 既読状態にする場合は、タイトル部分を選択し てください。 お知らせの詳細が表示され、確認日時が自動 (2)お知らせ で記録されます。 送信日時 「戻る」を選択してください。 2025/02/18 9:04:26 件名 まもなくマニュアルの更新時期です 内容 まもなくマニュアルの更新時期です。 更新の手続きをお願いいたします。 確認日時 2025/03/24 19:27:49 < 戻る お知らせが既読状態となり、吹き出しマークが 3 お知らせ 🖌 2025/02/18 9:04:26 まもなくマニュアルの更新時 期です 灰色になります。 公式LINEアカウントのお友達登録をされ、か L 0 二胡太郎 様 Ι つLINE連携の手続きをされた方には、LINE Ν にも同じお知らせが届きます。 件名:まもなくマニュアルの更新時期 です Ε LINEのトーク画面にて、「確認しました」を選 Ć まもなくマニュアルの更新時期です。 更新の手続きをお願いいたします。 択してください。上記の①~③を行なったの の と同様に、既読状態になります。 お 知 ※LINE連携の方法は、本マニュアルの別ペー らせ ジにて説明させていただきます。 確 LINE 訒 LINE連携 作成・更新 (<u>...</u>) メニュー・ 16

### 8. 情報登録書との紐づけ

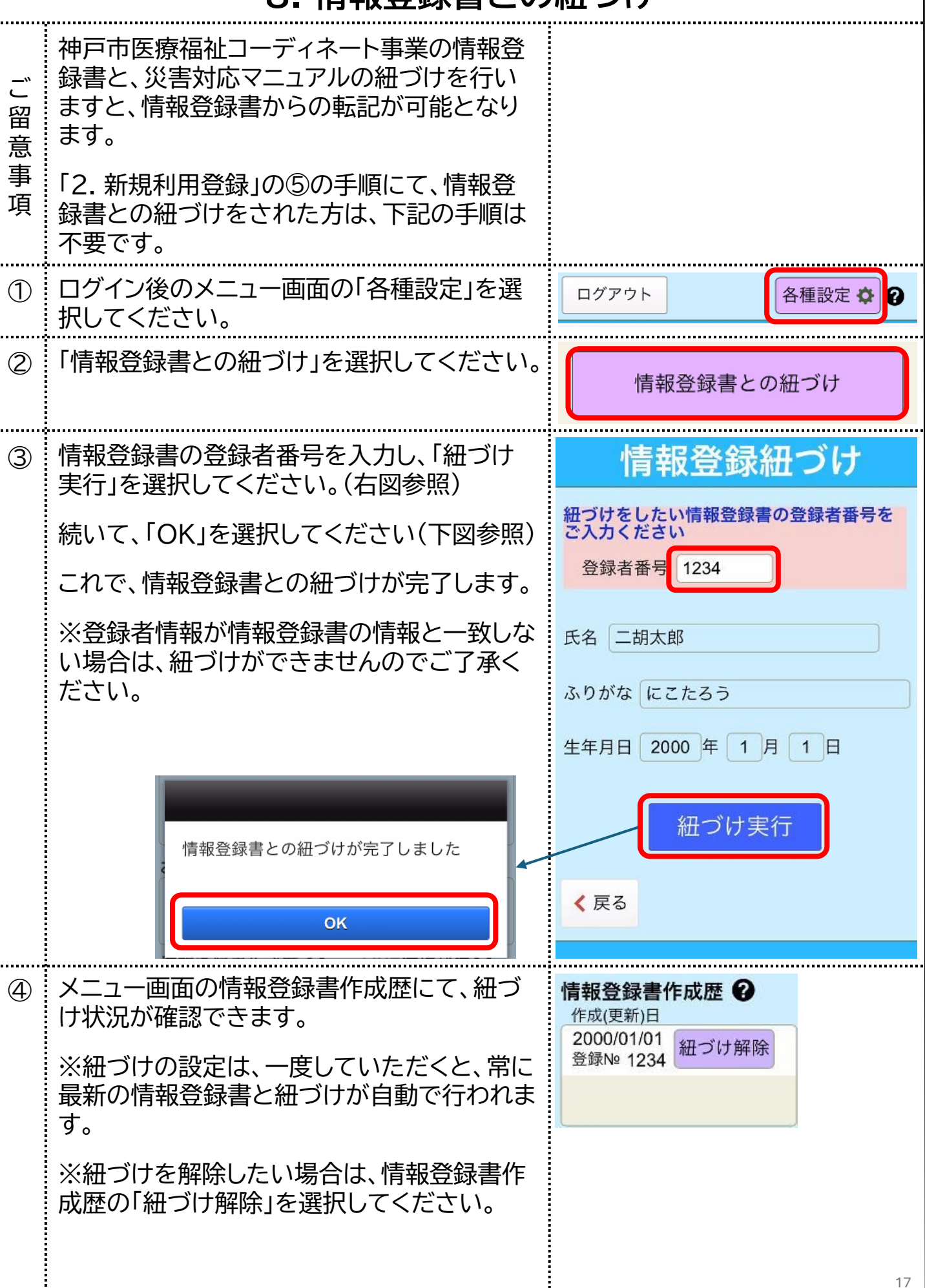

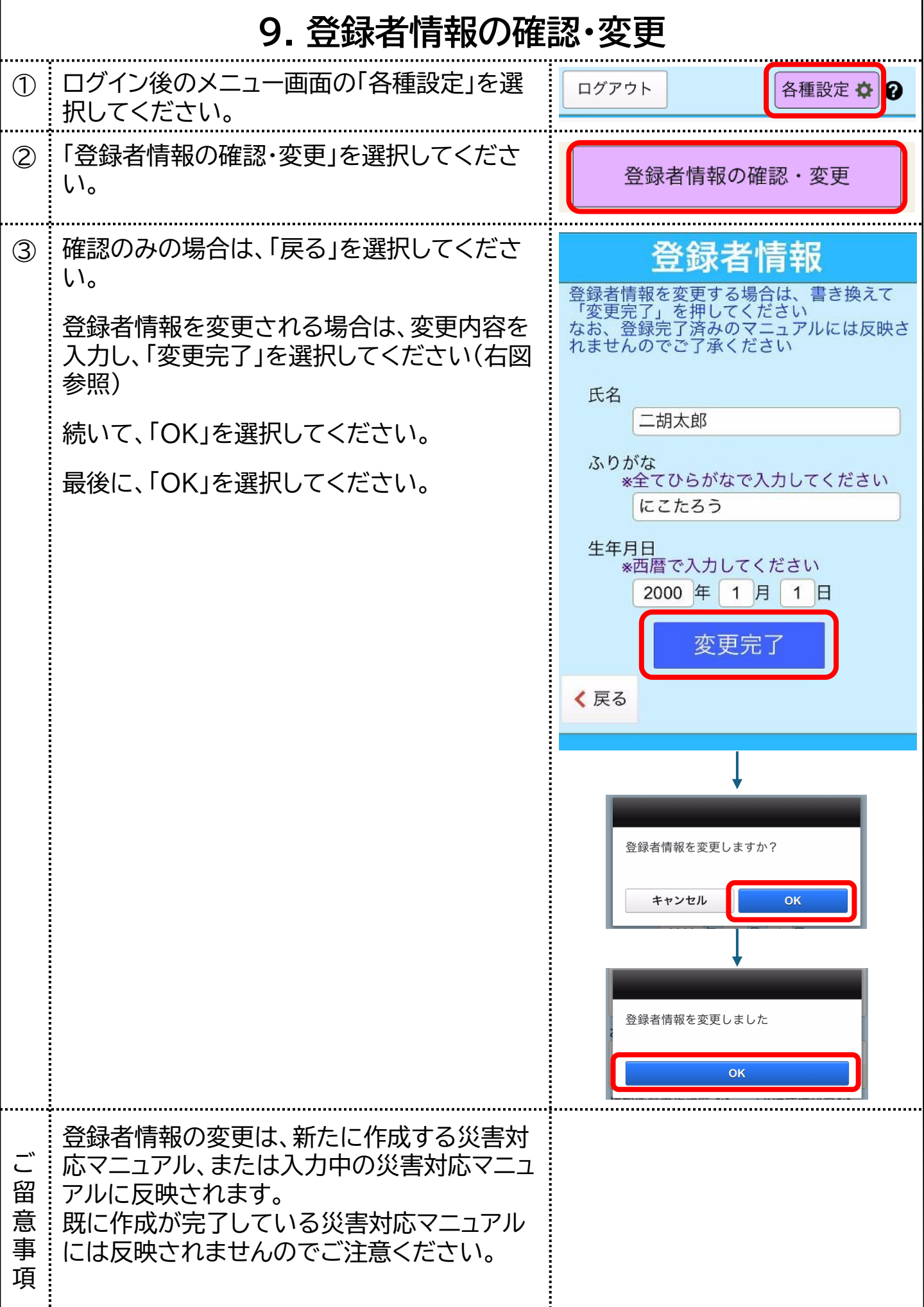

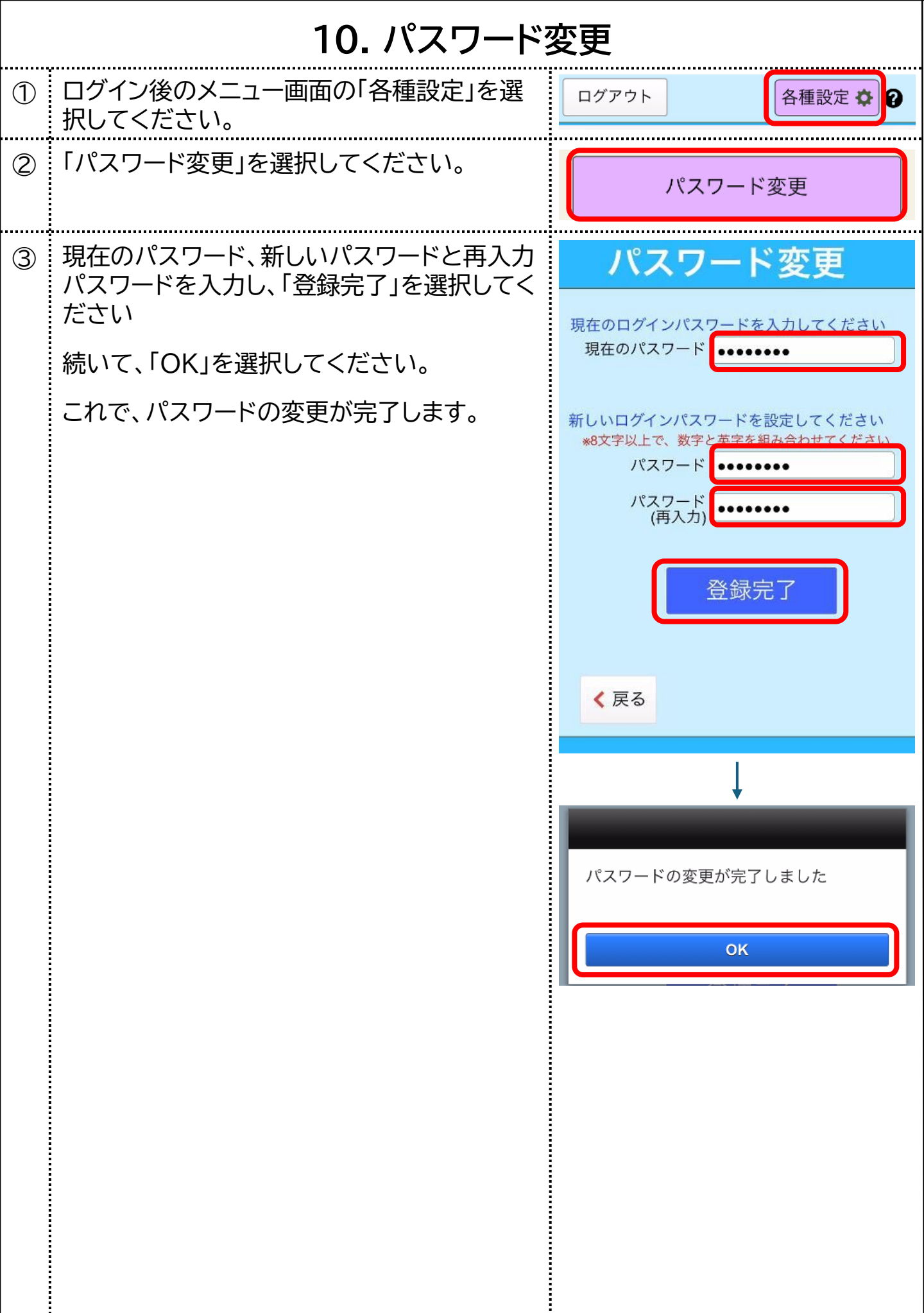

## 11. パスワードをお忘れの場合(パスワード再設定)

| 1 | ログイン画面の「パスワード再設定」を選択し                           | 災害対応マニュアル                       |
|---|-------------------------------------------------|---------------------------------|
|   |                                                 | ご登録の携帯電話番号(ハイフンなし)を<br>入力してください |
|   |                                                 | 携帯電話番号                          |
|   |                                                 | パスワード                           |
|   |                                                 | 認証コードを受け取る                      |
|   |                                                 | *ご登録がまだの方はこちら<br>新規利用登録         |
|   |                                                 |                                 |
|   |                                                 | *携帯電話番号を変更する場合                  |
|   |                                                 | 携带電話番号変更                        |
| 2 | 携帯電話番号、氏名またはふりがな、生年月<br>日を入力してください。             | パスワード再設定                        |
|   | 新しいパスワードと再入力パスワードを入力                            | (ハイフンなし)<br>53 (ハイフンなし)         |
|   | してください。                                         | にこたろう                           |
|   | 「承認コードを受け取る」を選択してください。                          | 生年月日 (西暦で入力) 2000 年 1 月 1 日     |
|   |                                                 | ログインパスワードを設定してください              |
|   |                                                 | パスワード                           |
|   |                                                 |                                 |
|   |                                                 | 認証コードを受け取る                      |
| 3 | ご登録の携帯電話番号に、SMS(ショートメッ<br>セージサービス)にて、6桁の認証コードが届 | 認証コード入力                         |
|   | きます。                                            | 送られてきた認証コードを入力し、                |
|   | 認証コードを入力し、「登録完了」を選択してく                          |                                 |
|   | たさい。                                            |                                 |
|   | 続いて、「OK」を選択してください。                              | 登録完了                            |
|   | これでパスワードの再設定が完了します。                             |                                 |
|   | ※認証コードが届かない場合は、前画面に                             | パスワードの再設定が完了しました                |
|   | 戻って、携帯電詰畨号をご確認のうえ、冉度<br>「認証コードを受け取る」を選択してください。  | ОК                              |
|   |                                                 | 20                              |

### 12. 携帯電話番号変更

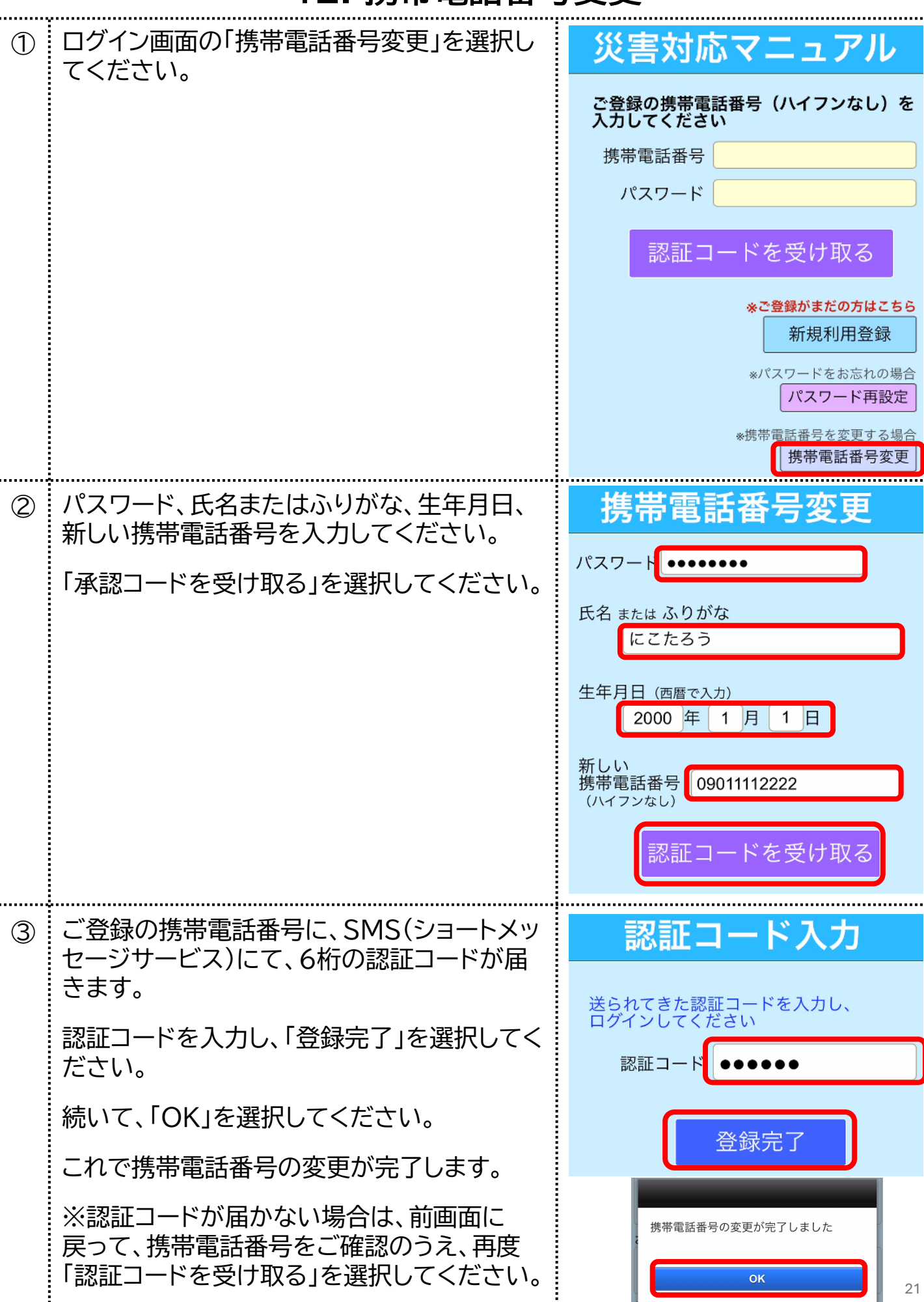

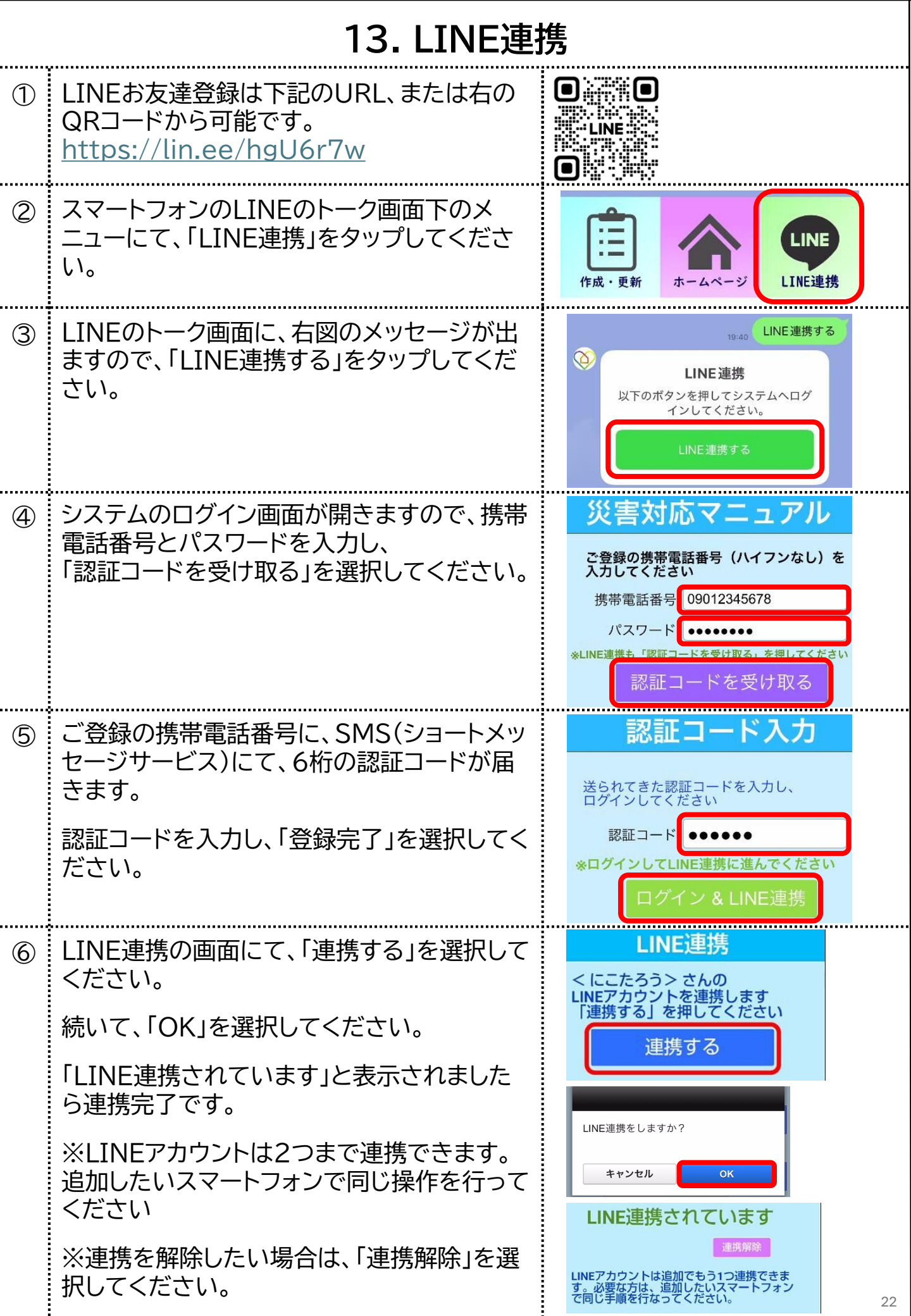

# 14. ポップアップブロックの設定(iPhoneのSafari)

| ご留意事項 | 「5. 災害対応マニュアル(PDFファイル)のダ<br>ウンロード」の際などに、ご使用のスマート<br>フォンのポップアップブロックがオンになって<br>いると、エラーが出て開くことができません<br>(右図参照)。オフに設定をお願いします。<br>このページでは、iPhoneのSafariでの設<br>定方法をご説明します。<br>AndroidのChromeでの設定については、<br>次のページでご説明します。<br>SafariとChrome以外のご説明は致しかね<br>ますのでご了承ください。 | PDF発行 し<br>ウインドウを開くこ<br>とができませんでし<br>た。ブラウザのポッ<br>プアップブロックを<br>無効にしてから再試<br>行してください。                                                                                                    |
|-------|----------------------------------------------------------------------------------------------------|----------------------------------------------------------------------------------------------------|
| 1     | iPhoneの設定アプリを開いてください。                                                                                                    |                                                                                                    |
| 2     | 設定画面にて「アプリ」を選択してください。                                                                                                    | 設定<br>でプリ                                                                                                    |
| 3     | アプリー覧にて「Safari」を選択してください。                                                                                                    | ◆設定 アプリ     へ 検索     ●     ✓     ✓     ✓     ✓     ✓     ✓     ✓     ✓     ✓     ✓     ✓     ✓     ✓     ✓     ✓     ✓     ✓     ✓     ✓     ✓     ✓     ✓     ✓     ✓     ✓     ✓     ✓     ✓     ✓     ✓     ✓     ✓     ✓     ✓     ✓     ✓     ✓     ✓     ✓     ✓     ✓     ✓     ✓     ✓     ✓     ✓     ✓     ✓     ✓     ✓     ✓     ✓     ✓     ✓     ✓     ✓     ✓     ✓     ✓     ✓     ✓     ✓     ✓     ✓     ✓     ✓     ✓     ✓     ✓     ✓     ✓     ✓     ✓     ✓     ✓     ✓     ✓     ✓     ✓     ✓     ✓     ✓     ✓     ✓     ✓     ✓     ✓     ✓     ✓     ✓     ✓     ✓     ✓     ✓     ✓     ✓     ✓     ✓     ✓     ✓     ✓     ✓     ✓     ✓     ✓     ✓     ✓     ✓     ✓     ✓     ✓     ✓     ✓     ✓     ✓     ✓     ✓     ✓     ✓     ✓     ✓     ✓     ✓     ✓     ✓     ✓     ✓     ✓     ✓     ✓     ✓     ✓     ✓     ✓     ✓     ✓     ✓     ✓     ✓     ✓     ✓     ✓     ✓     ✓     ✓     ✓     ✓     ✓     ✓     ✓     ✓     ✓     ✓     ✓     ✓     ✓     ✓     ✓     ✓     ✓     ✓     ✓     ✓     ✓     ✓     ✓     ✓     ✓     ✓     ✓     ✓     ✓     ✓     ✓     ✓     ✓     ✓     ✓     ✓     ✓     ✓     ✓     ✓     ✓     ✓     ✓     ✓     ✓     ✓     ✓     ✓     ✓     ✓     ✓     ✓     ✓     ✓     ✓     ✓     ✓     ✓     ✓     ✓     ✓     ✓     ✓     ✓     ✓     ✓     ✓     ✓     ✓     ✓     ✓     ✓     ✓     ✓     ✓     ✓     ✓     ✓     ✓     ✓     ✓     ✓     ✓     ✓     ✓     ✓     ✓     ✓     ✓     ✓     ✓     ✓     ✓     ✓     ✓     ✓     ✓     ✓     ✓     ✓     ✓     ✓     ✓     ✓     ✓     ✓     ✓     ✓     ✓     ✓     ✓     ✓     ✓     ✓     ✓     ✓     ✓     ✓     ✓     ✓     ✓     ✓     ✓     ✓     ✓     ✓     ✓     ✓     ✓     ✓     ✓     ✓     ✓     ✓     ✓     ✓     ✓     ✓     ✓     ✓     ✓     ✓     ✓     ✓     ✓     ✓     ✓     ✓     ✓     ✓     ✓     ✓     ✓     ✓     ✓     ✓     ✓     ✓ |
| 4     | Safariの設定画面にて「ポップアップをブ<br>ロック」をオフにしてください。                                                                                                    | く アプリ       Safari         ポップアップをブロック       ・         ポップアップをブロック       ・         ポップアップをブロック       ・         オフ                                                                                                    |

# 15. ポップアップブロックの設定(AndroidのChrome)

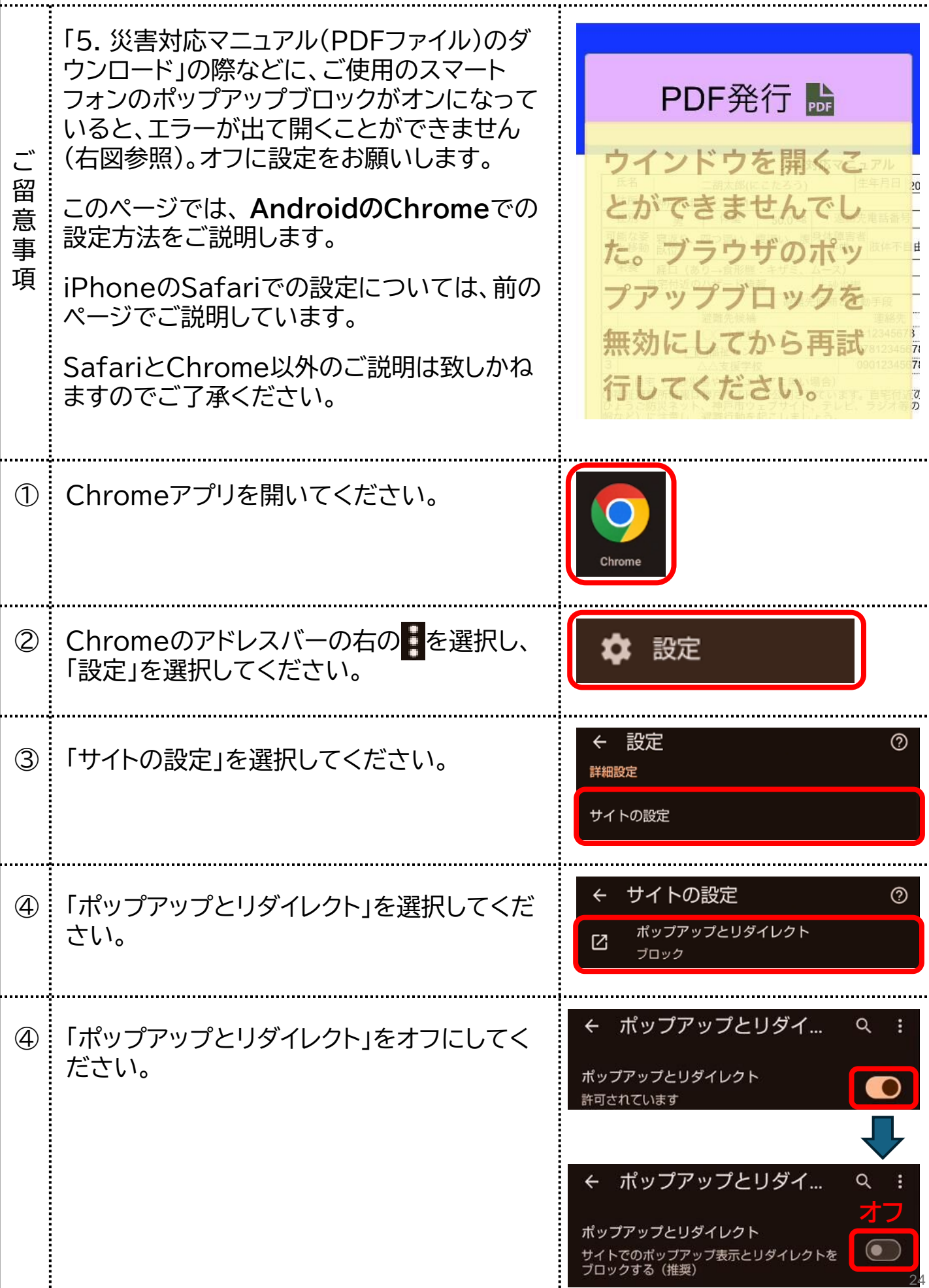

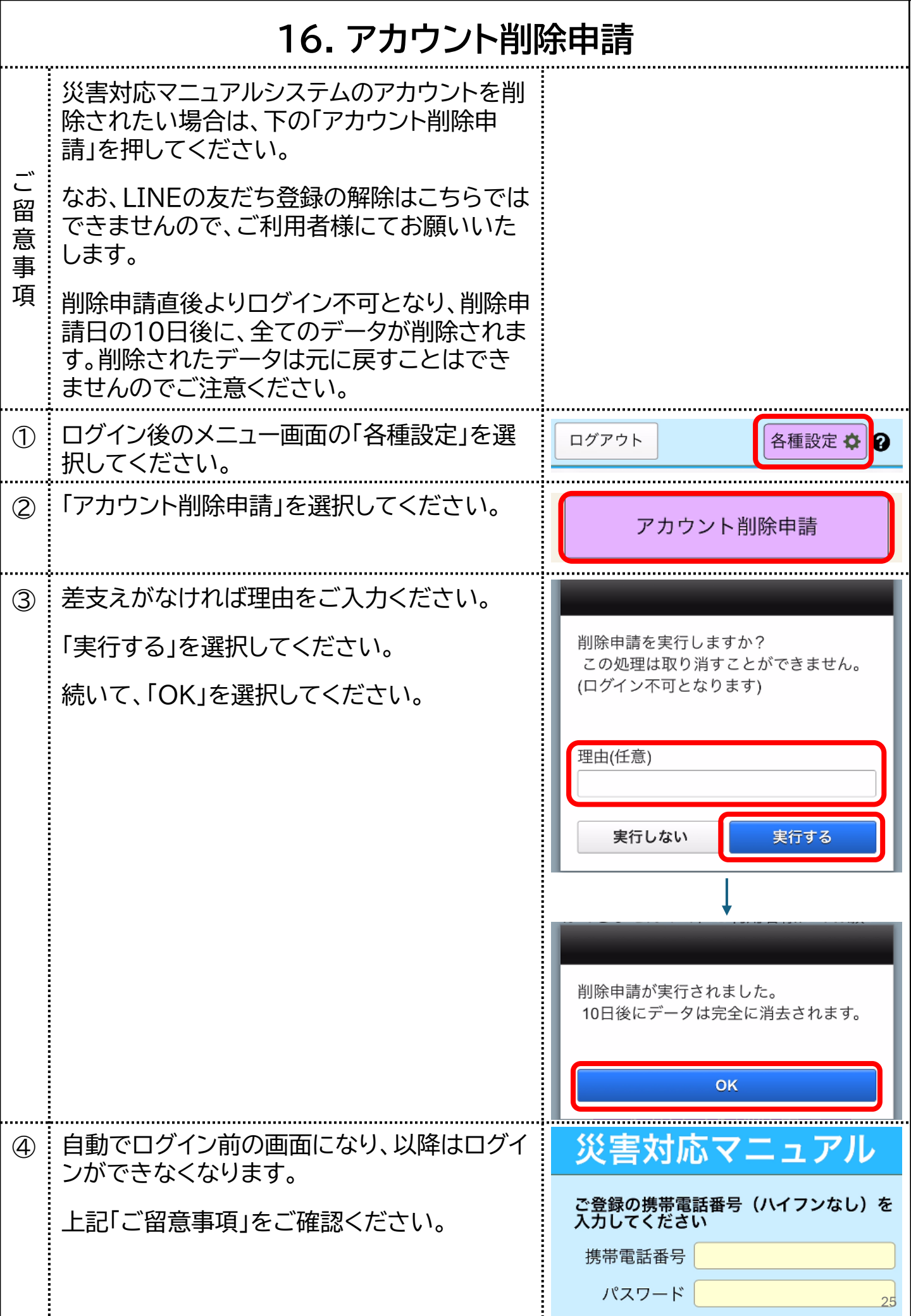